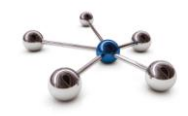

# Supplying employee data manually

This guide takes you through the i-Connect Online Return so you can manually send data to your Pension Fund.

The Online Return is best for micro / small employers who do not have access to their payroll system or prefer to enter the employee data rather than uploading a file.

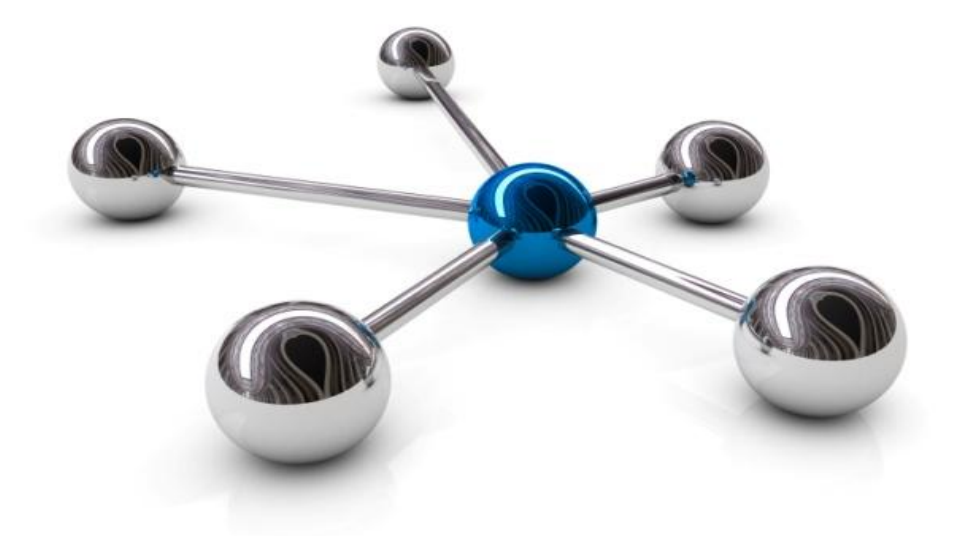

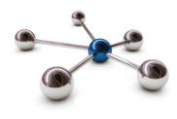

## Introduction

This guide explains how to use i-Connect to send information about Local Government Pension Scheme (LGPS) members in your organisation to the pension fund.

i-Connect is an Internet application which helps to manage the transfer of employee information from payroll administrators to pensions administrators.

You enter information about your employees into the i-Connect application using a web browser. i-Connect then automatically identifies and sends information about new joiners, opt-outs and leavers, together with pay and contributions to the pension fund. In addition, this process also fulfils your record keeping obligations.

## **Explanation of Terms Used in this Guide**

| AVCs                                      | An employee's additional voluntary contributions paid to the in-house scheme provider.                                    |
|-------------------------------------------|----------------------------------------------------------------------------------------------------|
| CARE Pay 50/50 Section                    | An employee's 50/50 section CARE pay.                                                                                     |
| CARE Pay Main Section                     | An employee's main section CARE pay.                                                                                      |
| Contribution Rate                         | The rate at which an employee contributes to the pension scheme.                                                          |
| Date of Leaving                           | The date on which an employee left your organisation, or opted out of the pension scheme.                                 |
| EE Year to Date Values                    | An employee's pension scheme contributions for the year to date (YTD).                                                    |
| EE-APC                                    | An employee's additional pension contributions.                                                                           |
| Effective Date                            | The date on which an employee starting to work their current hours or became whole-time.                                  |
| Employee Contributions -<br>50/50 Section | An employee's 50/50 section pension scheme contributions.                                                                 |
| Employee Contributions -<br>Main Section  | An employee's main section pension scheme contributions.                                                                  |
| Employer Contributions                    | The employer's pension scheme contributions, made on behalf of the employee.                                              |
| ER Year to Date Values                    | The employer's pension scheme contribution for the year to date (YTD).                                                    |
| Full Time Equivalent Pay                  | The full time equivalent pensionable pay in respect of the employment for the scheme year, in respect of the 2008 Scheme. |
| Opt-Outs                                  | An employee who has opted out of the pension scheme.                                                                      |
| Other                                     | Employee added years or additional regular contributions for this pay period only                                         |
| Part-Time Hours                           | The weekly part-time hours worked by an employee.                                                                         |
| Pay Period                                | The recurring length of time over which an employee is paid (e.g., weekly, fortnightly, lunar, monthly).                  |
| Pensionable Pay                           | The total of an employee's salary, wages, and any other benefit specified as being pensionable.                           |
| Reason for Leaving                        | The reason the employee left.                                                                                             |
| SC-APC                                    | An employer's additional pension contributions under a shared cost arrangement for this pay period only.                  |
| Status                                    | The employee's membership status in the pension fund.                                                                     |
| Whole Time Hours                          | The weekly whole-time hours for the employee's post.                                                                      |

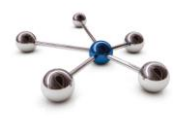

## Who to Contact

If you have any questions about using the Online Return please contact your Pension Fund.

#### **Member Matching**

Member matching is a one-off exercise that creates a 'one to one' link between each post on your payroll system and each active record on the fund's pension administration system.

#### Dashboard

After you have signed in you will land on the 'Dashboard' screen, from where you will be able to start the member matching process.

#### Dashboard

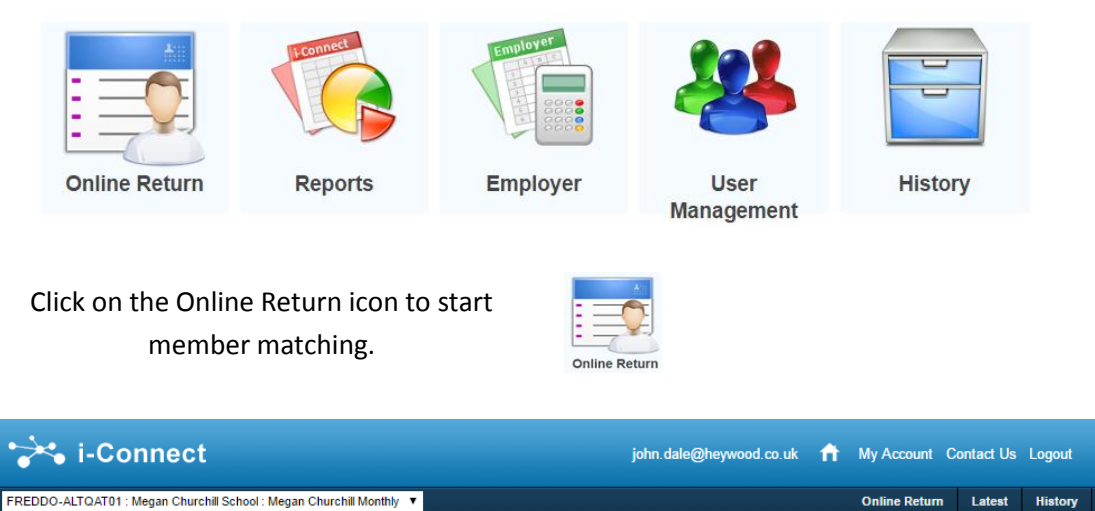

#### **Online Return - Member Matching**

You need to identify the target system members who are active on your payroll before submitting your online return.

Click the button below to generate a list of available members.

؇ Request Members

Click the 'Request Members' button to display a list of employees to include in the Online Return submission.

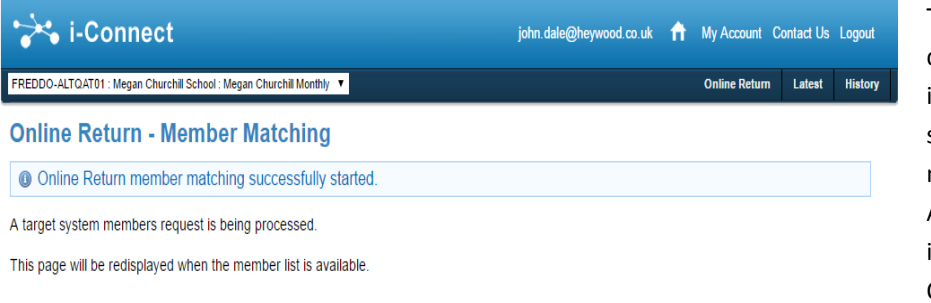

This page is displayed while i-Connect selects members from Altair for inclusion in the Online Return.

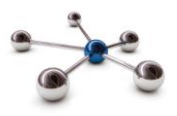

| 😽 i-Connect                                          | employer@heywood.co.uk 👖 | My Account    | Contact Us | Log |
|------------------------------------------------------|--------------------------|---------------|------------|-----|
| PSUDEM - LIVE : Oxford City Council : Oxford Monthly |                          | Online Return | Latest     | His |

#### **Online Return - Member Matching**

The following members are all active on your administering authorities target system. Tick the relevant checkbox to include the members on your online return.

Members who are greyed out are not active on the target system and unavailable for selection.

#### Available Members

|   | NI<br>Number | Payroll<br>Ref | Surname | Forenames | Date Of<br>Birth | Gender | Payroll Reference<br>1 | Payroll Reference<br>2 | Payroll Reference<br>3 | Job<br>Title | Scheme | Status |
|---|--------------|----------------|---------|-----------|------------------|--------|------------------------|------------------------|------------------------|--------------|--------|--------|
| ✓ | OL000001A    | 20001          | Smith   | John      | 04-05-1971       | Male   | 20001                  |                        |                        |              | 001    | Active |
| V | OL123123A    | 20005          | Norman  | Karen     | 24-12-1966       | Female | 20005                  |                        |                        |              | 001    | Active |
| ✓ | OL321321B    | 20040          | Green   | Ruby      | 15-10-1973       | Female | 20040                  |                        |                        |              | 001    | Active |
| • | OL435543C    | 20060          | Thomas  | Terry     | 14-08-1980       | Male   | 20060                  |                        |                        |              | 001    | Active |
| ✓ | OL455678A    | 20080          | Wogan   | Wendy     | 31-08-1976       | Female | 20080                  |                        |                        |              | 001    | Active |

؇ View Selected Members 💢 Cancel Member Matching

The table displays members selected from Altair. If you agree that the member is active on your payroll, tick the check box. To cancel

member matching click the 'Cancel Member Matching' button.

Us Load

st Hist

| Complete     |
|--------------|
| the          |
| member       |
| matching     |
| process by   |
| clicking the |
| 'Confirm     |
| Selected     |
| Members'     |
| button.      |

| PSUDEM - LIN                                                                     | E : Oxford City                                                             | Council : Oxf                                 | ord Monthly                                 | <b>v</b>                                                              |                                            |                                                         |                       |                | Online Return    | Latest                                                                                      | Histor                              |
|----------------------------------------------------------------------------------|-----------------------------------------------------------------------------|-----------------------------------------------|---------------------------------------------|-----------------------------------------------------------------------|--------------------------------------------|---------------------------------------------------------|-----------------------|----------------|------------------|---------------------------------------------------------------------------------------------|-------------------------------------|
| Online                                                                           | Return                                                                      | - Con                                         | firm Me                                     | mber Se                                                               | electi                                     | on                                                      |                       |                |                  |                                                                                             |                                     |
| The followi                                                                      | ng members                                                                  | have bee                                      | n selected f                                | or inclusion or                                                       | n your or                                  | nline return.                                           |                       |                |                  |                                                                                             |                                     |
| Click /Confi                                                                     | irm! to comp                                                                | loto the m                                    | ombor color                                 | tion process (                                                        | or IC ana                                  | to roturn to the m                                      | mbor coloction nor    |                |                  |                                                                                             |                                     |
| SIICK COIII                                                                      | ini to comp                                                                 | iete the m                                    | ennber selec                                | lion process (                                                        | JI Cance                                   |                                                         | EITIDEL SELECTION DAT | ie.            |                  |                                                                                             |                                     |
|                                                                                  | -                                                                           |                                               |                                             |                                                                       |                                            |                                                         |                       |                |                  |                                                                                             |                                     |
| Selected                                                                         | Members                                                                     |                                               |                                             |                                                                       |                                            |                                                         | 1.0                   |                |                  |                                                                                             |                                     |
| Selected<br>NI Number                                                            | Members<br>Payroll Ref                                                      | Surname                                       | Forenames                                   | Date Of Birth                                                         | Gender                                     | Payroll Reference 1                                     | Payroll Reference 2   | Payroll Refere | ence 3 Job Title | e Scheme                                                                                    | Statu                               |
| Selected<br>NI Number<br>OL000001A                                               | Members<br>Payroll Ref<br>20001                                             | Surname<br>Smith                              | Forenames<br>John                           | Date Of Birth<br>04-05-1971                                           | Gender<br>Male                             | Payroll Reference 1<br>20001                            | Payroll Reference 2   | Payroll Refere | ence 3 Job Title | Scheme                                                                                      | Statu                               |
| Selected<br>NI Number<br>OL000001A<br>OL123123A                                  | Payroll Ref<br>20001<br>20005                                               | Surname<br>Smith<br>Norman                    | Forenames<br>John<br>Karen                  | Date Of Birth<br>04-05-1971<br>24-12-1966                             | Gender<br>Male<br>Female                   | Payroll Reference 1<br>20001<br>20005                   | Payroll Reference 2   | Payroll Refere | ence 3 Job Title | <ul> <li>Scheme</li> <li>001</li> <li>001</li> </ul>                                        | Statu<br>Active<br>Active           |
| <b>Selected</b><br>NI Number<br>OL000001A<br>OL123123A<br>OL321321B              | Payroll Ref           20001           20005           20040                 | Surname<br>Smith<br>Norman<br>Green           | Forenames<br>John<br>Karen<br>Ruby          | Date Of Birth<br>04-05-1971<br>24-12-1966<br>15-10-1973               | Gender<br>Male<br>Female<br>Female         | Payroll Reference 1<br>20001<br>20005<br>20040          | Payroll Reference 2   | Payroll Refere | ence 3 Job Title | <ul> <li>Scheme</li> <li>001</li> <li>001</li> <li>001</li> </ul>                           | Statu<br>Active<br>Active           |
| <b>Selected</b><br>NI Number<br>OL000001A<br>OL123123A<br>OL321321B<br>OL435543C | Payroll Ref           20001           20005           20040           20060 | Surname<br>Smith<br>Norman<br>Green<br>Thomas | Forenames<br>John<br>Karen<br>Ruby<br>Terry | Date Of Birth<br>04-05-1971<br>24-12-1966<br>15-10-1973<br>14-08-1980 | Gender<br>Male<br>Female<br>Female<br>Male | Payroll Reference 1<br>20001<br>20005<br>20040<br>20060 | Payroll Reference 2   | Payroll Refere | ence 3 Job Title | <ul> <li>Scheme</li> <li>001</li> <li>001</li> <li>001</li> <li>001</li> <li>001</li> </ul> | Statu<br>Active<br>Active<br>Active |

Sconfirm Selected Members 🔀 Cancel Selected Members

#### To cancel member matching click on the 'Cancel Selected Members' button.

| When this     |                                                                 |                                                     |                       |               |
|---------------|-----------------------------------------------------------------|-----------------------------------------------------|-----------------------|---------------|
| page is       | The formet                                                      | employer@heywood.co.uk                              | My Account (          | Contact Us L  |
| displayed,    | PSUDEM - LIVE : Oxford City Council : Oxford Monthly            |                                                     | Online Return         | Latest        |
| click the     | <b>Online Return - Synchronisation</b>                          |                                                     |                       |               |
| 'Synchronise  | The member data stored in i-Connect requires synchronising with | th the target system before you can start an online | return for the next p | ayroll period |
| Member        | Please press the 'Synchronise Member Data' button below to be   | gin this process.                                   |                       |               |
| Data' button. | Synchronise Member Data                                         |                                                     |                       |               |

| _ \ / | or | <b>C</b> 1 |   | $\sim$ | 1 | - 1 |  |
|-------|----|------------|---|--------|---|-----|--|
| v     | e  | 51         | U |        |   |     |  |
|       |    |            |   |        |   |     |  |

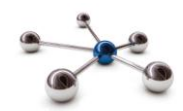

| This page is  |
|---------------|
| displayed     |
| while data is |
| being         |
| synchronised. |

| 🔆 i-Connect                                                                  | employer@heywood.co.uk | ń | My Account C  | ontact Us | Logout  |
|------------------------------------------------------------------------------|------------------------|---|---------------|-----------|---------|
| PSUDEM - LIVE : Oxford City Council : Oxford Monthly                         |                        |   | Online Return | Latest    | History |
| Online Return - Synchronisation                                              |                        |   |               |           |         |
| Online Return member synchronistation successfully started.                  |                        |   |               |           |         |
| i-Connect is currently synchronising the member data with the target system. |                        |   |               |           |         |

The facility to submit an online return will be available again shortly.

When member matching completes, this page is displayed. You are now ready to complete your first Online Return.

| 😽 i-Connect                                                                   | employer@heywood.co.uk | ń | My Account C  | ontact Us | Logout  |
|-------------------------------------------------------------------------------|------------------------|---|---------------|-----------|---------|
| PSUDEM - LIVE : Oxford City Council : Oxford Monthly                          |                        |   | Online Return | Latest    | History |
| Online Return - Start                                                         |                        |   |               |           |         |
| The next expected payroll period end date for an online return is: 30-04-2016 |                        |   |               |           |         |
| Please press the 'Start' button below to begin this process.                  |                        |   |               |           |         |
| Start Online Return                                                           |                        |   |               |           |         |

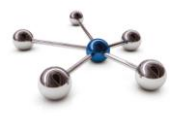

## Dashboard

After you have signed in you will land on the 'Dashboard' screen, where you will be able to send employee data to the pension fund.

#### Dashboard

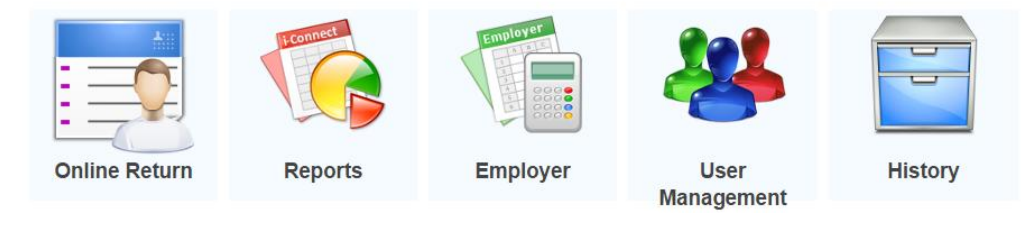

Click on the Online Return icon to submit employee data for this pay period.

| - | - |
|---|---|
| - |   |
| - |   |
| - |   |

The 'Employees' page is displayed showing a list of the employees who you will enter data for this pay period.

| lf you have                                                   | Online Ret                                                                                                    | urn                                                                                                    |                                                                                                    |                                                                                                    |                                                                                                    |                                                                                                    |                                                                                                    |               |
|---------------------------------------------------------------|----------------------------------------------------------------------------------------------------|----------------------------------------------------------------------------------------------------|----------------------------------------------------------------------------------------------------|----------------------------------------------------------------------------------------------------|----------------------------------------------------------------------------------------------------|----------------------------------------------------------------------------------------------------|----------------------------------------------------------------------------------------------------|---------------|
| any new                                                       | This is a summary                                                                                                    | y of each employee                                                                                                    | who will be included                                                                                            | I in the return for this                                                                                     | pay period.                                                                                                    |                                                                                                    |                                                                                                    |               |
|                                                               | Click the 'Add Net                                                                                                    | w Starter' button to                                                                                                    | add any new employ                                                                                              | ee to the return.                                                                                            |                                                                                                    |                                                                                                    |                                                                                                    |               |
| starters to                                                   | Click the 'Remove                                                                                                    | button to remove :                                                                                                    | anv new starter or le                                                                                           | aver from the return                                                                                         |                                                                                                    |                                                                                                    |                                                                                                    |               |
| add to the                                                    | Click the 'Continue                                                                                                    | e' to go to the contri                                                                                                    | butions and pay pa                                                                                              | je.                                                                                                    |                                                                                                    |                                                                                                    |                                                                                                    |               |
| eturn click                                                   |                                                                                                    |                                                                                                    |                                                                                                    |                                                                                                    | Pay                                                                                                    | roll Period End Date                                                                                                    | 3                                                                                                    | 30-04-2016    |
| he 'add                                                       | Employees                                                                                                    |                                                                                                    |                                                                                                    |                                                                                                    |                                                                                                    |                                                                                                    |                                                                                                    |               |
| now startor'                                                  | G Add New Starte                                                                                                    | r                                                                                                    |                                                                                                    |                                                                                                    |                                                                                                    |                                                                                                    |                                                                                                    |               |
| iew starter                                                   |                                                                                                    |                                                                                                    |                                                                                                    |                                                                                                    |                                                                                                    |                                                                                                    |                                                                                                    |               |
|                                                               | i Continue                                                                                                    |                                                                                                    |                                                                                                    |                                                                                                    |                                                                                                    |                                                                                                    |                                                                                                    |               |
| outton                                                        | Continue                                                                                                    | Payroll Ref                                                                                                    | Surname                                                                                                    | Forenames                                                                                                    | Gender                                                                                                    | Date Of Birth                                                                                                    | Status                                                                                                    | Action        |
| outton                                                        | Continue NI Number MX000003A                                                                                                    | Payroll Ref<br>M300003                                                                                                    | Surname<br>Allen                                                                                                | Forenames<br>Pauline                                                                                         | Gender<br>Female                                                                                                 | Date Of Birth<br>03-01-1961                                                                                                    | Status<br>Active                                                                                                    | Action        |
| outton                                                        | Continue     NI Number     MX000003A     MX000004A                                                                                                    | Payroll Ref<br>M300003<br>M300004                                                                                                    | Surname<br>Allen<br>Carbery                                                                                     | Forenames<br>Pauline<br>Coleen                                                                               | Gender<br>Female<br>Female                                                                                       | Date Of Birth<br>03-01-1961<br>04-01-1961                                                                                                    | Status<br>Active<br>Active                                                                                                    | Action        |
| outton                                                        | Continue     NI Number     MX000003A     MX000004A     MX000005A                                                                                                    | Payroll Ref<br>M300003<br>M300004<br>M300005                                                                                                    | Surname<br>Allen<br>Carbery<br>Johnston                                                                         | Forenames<br>Pauline<br>Coleen<br>Carol                                                                      | Gender<br>Female<br>Female<br>Female                                                                             | Date Of Birth<br>03-01-1961<br>04-01-1961<br>05-01-1961                                                                                                    | Status<br>Active<br>Active<br>Active                                                                                                    | Action        |
| outton<br>Otherwise                                           | Continue     NI Number     MX000003A     MX000004A     MX000005A     MX000006A                                                                                                    | Payroll Ref           M300003           M300004           M300005           M300006                                                                                           | Surname<br>Allen<br>Carbery<br>Johnston<br>James                                                                | Forenames<br>Pauline<br>Coleen<br>Carol<br>Harry                                                             | Gender<br>Female<br>Female<br>Female<br>Male                                                                     | Date Of Birth<br>03-01-1961<br>04-01-1961<br>05-01-1961<br>06-01-1961                                                                                                    | Status<br>Active<br>Active<br>Active<br>Active                                                                                                    | Action        |
| Dutton<br>Dtherwise<br>lick on the                            | Continue  NI Number  MX000003A  MX000004A  MX000005A  MX000006A  MX000005A                                                                                                    | Payroll Ref           M300003           M300004           M300005           M300006           M300012                                                                         | Surname<br>Allen<br>Carbery<br>Johnston<br>James<br>Denton                                                      | Forenames<br>Pauline<br>Coleen<br>Carol<br>Harry<br>Daniel                                                   | Gender<br>Female<br>Female<br>Female<br>Male<br>Male                                                             | Date Of Birth           03-01-1961           04-01-1961           05-01-1961           06-01-1961           02-01-1961                                                                                                    | Status<br>Active<br>Active<br>Active<br>Active<br>Active                                                                                                    | Action        |
| Dtherwise<br>Slick on the                                     | Continue NI Number MX000003A MX000005A MX00005A MX00005A MX00005A MX000012A MX000013A                                                                                                   | Payroll Ref           M300003           M300004           M300005           M300006           M300012           M300013                                                       | Surname<br>Allen<br>Carbery<br>Johnston<br>James<br>Denton<br>Allen                                             | Forenames<br>Pauline<br>Coleen<br>Carol<br>Harry<br>Daniel<br>Pauline                                        | Gender<br>Female<br>Female<br>Female<br>Male<br>Male<br>Female                                                   | Date Of Birth           03-01-1961           04-01-1961           05-01-1961           06-01-1961           02-01-1961           03-01-1961                                                                                     | Status<br>Active<br>Active<br>Active<br>Active<br>Active<br>Active<br>Active                                                                                                    | Action        |
| Dutton<br>Dtherwise<br>click on the<br>continue'              | Continue           Continue           NX00003A           MX000004A           MX00005A           MX00005A           MX00005A           MX000012A           MX000013A           MX000014A | Payroll Ref           M300003           M300004           M300005           M300006           M300012           M300013           M300014                                     | Surname<br>Allen<br>Carbery<br>Johnston<br>James<br>Denton<br>Allen<br>Carbery                                  | Forenames<br>Pauline<br>Coleen<br>Carol<br>Harry<br>Daniel<br>Pauline<br>Coleen                              | Gender<br>Female<br>Female<br>Female<br>Male<br>Male<br>Female<br>Female                                         | Date Of Birth           03-01-1961           04-01-1961           05-01-1961           06-01-1961           02-01-1961           03-01-1961           04-01-1961                                                                | Status<br>Active<br>Active<br>Active<br>Active<br>Active<br>Active<br>Active                                                                                                    | Action        |
| Dutton<br>Dtherwise<br>click on the<br>continue               | Continue  NI Number  MX00003A  MX00003A  MX00005A  MX00005A  MX000012A  MX000013A  MX000014A  MX000015A                                                                                 | Payroll Ref           M300003           M300004           M300005           M300006           M300012           M300013           M300014           M300015                   | Surname<br>Allen<br>Carbery<br>Johnston<br>James<br>Denton<br>Allen<br>Carbery<br>Johnston                      | Forenames<br>Pauline<br>Coleen<br>Carol<br>Harry<br>Daniel<br>Pauline<br>Coleen<br>Carol                     | Gender<br>Female<br>Female<br>Male<br>Male<br>Female<br>Female<br>Female                                         | Date Of Birth           03-01-1961           04-01-1961           05-01-1961           06-01-1961           03-01-1961           03-01-1961           03-01-1961                                                                | Status<br>Active<br>Active<br>Active<br>Active<br>Active<br>Active<br>Active<br>Active                                                                                                    | Action        |
| Dutton<br>Dtherwise<br>click on the<br>continue'<br>putton to | Continue  NI Number  MX000003A  MX000004A  MX000005A  MX000012A  MX000013A  MX000014A  MX000015A  MX000015A  MX000015A                                                                  | Payroll Ref           M300003           M300004           M300005           M300012           M300013           M300014           M300014           M300015           M300022 | Surname Allen Carbery Johnston James Denton Allen Carbery Johnston Carbery Johnston Denton                      | Forenames<br>Pauline<br>Coleen<br>Carol<br>Harry<br>Daniel<br>Pauline<br>Coleen<br>Coleen<br>Carol<br>Daniel | Gender<br>Female<br>Female<br>Male<br>Male<br>Female<br>Female<br>Female<br>Female<br>Male                       | Date Of Birth           03.01-1961           04.01-1961           05.01-1961           06.01-1961           02.01-1961           04.01-1961           04.01-1961           04.01-1961                                           | Status       Active       Active       Active       Active       Active       Active       Active       Active       Active       Active       Active       Active       Active       Active       Active       Active | Action        |
| Dtherwise<br>Click on the<br>continue'<br>button to           | Continue  N Number  NX000003A  MX000004A  MX000004A  MX000015A  MX000015A  MX000015A  MX000015A  MX000015A  MX000015A                                                                   | Payroll Ref           M300003           M300004           M300005           M300012           M300013           M300014           M300015           M300022           M300023 | Surname Allen Allen Carbery Johnston James Denton Allen Carbery Johnston Donston Denton Allen Allen Allen Allen | Forenames Pauline Coleen Carol Harry Daniel Pauline Coleen Coleen Coleen Carol Daniel Pauline Pauline        | Gender<br>Female<br>Female<br>Male<br>Male<br>Female<br>Female<br>Female<br>Female<br>Female<br>Female<br>Female | Date Of Birth           03-01-1961           04-01-1961           05-01-1961           06-01-1961           02-01-1961           03-01-1961           05-01-1961           05-01-1961           03-01-1961           03-01-1961 | Status<br>Active<br>Active<br>Active<br>Active<br>Active<br>Active<br>Active<br>Active<br>Active<br>Active<br>Active                                                                                                   | Action Action |

next page

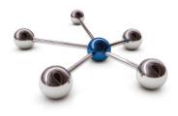

## New Employee

To add a new employee to the return enter data in all the fields and click 'Save'

| Online Return - New Employee                  |                 |   |                         |            |              |  |
|-----------------------------------------------|-----------------|---|-------------------------|------------|--------------|--|
|                                               |                 |   |                         |            | any          |  |
| U Surname is mandatory.                       |                 |   |                         |            | information  |  |
| Please enter the details of the new employee. |                 |   |                         |            |              |  |
|                                               |                 |   | Payroll Period End Date | 30-04-2017 | will be      |  |
| New Employee Details                          |                 |   |                         |            | displayed at |  |
| Ni Number                                     | WE123456B       |   |                         |            | the top of   |  |
| Payroll Deference 1                           | 1340547         |   |                         |            | the page     |  |
| Title                                         | Mr              |   |                         |            | letting you  |  |
| Forenames                                     | Paul            |   |                         |            | know what    |  |
| Surname                                       |                 |   |                         |            | data is      |  |
| Date Of Birth                                 | 31-08-1980      |   |                         |            | missing or   |  |
| Gender                                        | Male            | _ |                         |            | not right.   |  |
| Partnership Status                            | Married 🔽       |   |                         |            |              |  |
| Job Title                                     | Payroll Officer |   |                         |            |              |  |
| Date Joined Fund                              | 01-04-2017      |   |                         |            |              |  |
| Part Time?                                    |                 |   |                         |            |              |  |
| Part Time Hours                               |                 |   |                         |            |              |  |
| Whole Time Hours                              |                 |   |                         |            |              |  |

💥 Cancel 📄 Save

If the employee is working in one or more posts, each post must be treated separately, with the additional post being set up as a new starter with a unique identifier (post number).

To remove any employees added to the return by mistake click the 'Remove' button

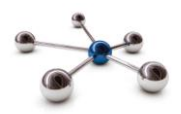

|                  |             |          |           |        | Payroll Period End D | ate    | 30-04-2016 |
|------------------|-------------|----------|-----------|--------|----------------------|--------|------------|
| Employees        |             |          |           |        |                      |        |            |
| 🔒 Add New Star   | ter         |          |           |        |                      |        |            |
| aligned Continue |             |          |           |        |                      |        |            |
| NI Number        | Payroll Ref | Surname  | Forenames | Gender | Date Of Birth        | Status | Action     |
| MX000003A        | M300003     | Allen    | Pauline   | Female | 03-01-1961           | Active |            |
| MX000004A        | M300004     | Carbery  | Coleen    | Female | 04-01-1961           | Active |            |
| MX000005A        | M300005     | Johnston | Carol     | Female | 05-01-1961           | Active |            |
| MX000006A        | M300006     | James    | Harry     | Male   | 06-01-1961           | Active |            |
| MX000012A        | M300012     | Denton   | Daniel    | Male   | 02-01-1961           | Active |            |
| MX000013A        | M300013     | Allen    | Pauline   | Female | 03-01-1961           | Active |            |
| MX000014A        | M300014     | Carbery  | Coleen    | Female | 04-01-1961           | Active |            |
| MX000015A        | M300015     | Johnston | Carol     | Female | 05-01-1961           | Active |            |
| MX000022A        | M300022     | Denton   | Daniel    | Male   | 02-01-1961           | Active |            |
| MX000023A        | M300023     | Allen    | Pauline   | Female | 03-01-1961           | Active |            |
| MX000024A        | M300024     | Carbery  | Coleen    | Female | 04-01-1961           | Active |            |
|                  |             |          |           |        |                      |        |            |

Click the 'Continue' button to move to the next page.

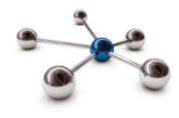

**Employee Contributions and Pay – this Pay Period** 

This is the next page displayed; we use it to ask you for current pay period values for the employees' pensionable pay and contributions.

Please note that all fields will be blank before completing the online return for the first time.

| Online Return - Employee Contributions & Pay - this Pay Period                                                                                                    |                                                                                    |                     |                        |                      |                                     |          | If you miss            |                                   |
|----------------------------------------------------------------------------------------------------|------------------------------------------------------------------------------------|---------------------|------------------------|----------------------|-------------------------------------|----------|------------------------|-----------------------------------|
| <ul> <li>Member #12 :Employee pensionable pay is mandatory, please enter 0 if nil pensionable pay this period.</li> <li>Member #12 :Employee contribution rate is mandatory and must be a decimal value in the range 2.75 to 12.50.</li> <li>Member #12 :Employee main section contribution is mandatory, please enter 0 if nil contributions this period.</li> <li>Member #12 :Employee 50/50 section contribution is mandatory, please enter 0 if nil contributions this period.</li> <li>Member #12 :Employee contribution is mandatory, please enter 0 if nil contributions this period.</li> </ul> |                                                                                    |                     |                        |                      |                                     |          |                        | any<br>information<br>, a message |
| This is a sum                                                                                                    | This is a summary of each employees pay and contributions for this pay period.     |                     |                        |                      |                                     |          |                        | displayed at                      |
| If any of the p                                                                                                    | If any of the pay and contribution is incorrect for an employee, change the value. |                     |                        |                      |                                     |          |                        | the ten of                        |
| Click 'Back' to                                                                                                    | return to the p                                                                    | previous page.      |                        |                      |                                     |          |                        | the top of                        |
| Click 'Continu                                                                                                    | e' to validate a                                                                   | nd save the pay and | contributions informat | ion displayed and co | ontinue to the next pa              | ige.     |                        | lotting you                       |
|                                                                                                    |                                                                                    |                     |                        |                      | Payroll Period End D                | ate      | 30-04-2016             | know what                         |
| Employee (                                                                                                    | Contribution                                                                       | s & Pay - this Pay  | / Period               |                      |                                     |          |                        | data is                           |
| 🝦 Back 🍦                                                                                                    | Continue                                                                           |                     |                        |                      |                                     |          |                        | uata is                           |
| NI Number                                                                                                    | Payroll Ref                                                                        | Pensionable Pay     | Contribution Rate      | Empk<br>Main Section | oyee Contributions<br>50/50 Section | Total    | Employer Contributions | not right                         |
| MX000003A                                                                                                    | M300003                                                                            | 1,666.67            | 5.80                   | 96.67                | 0.00                                | 96.67    | 333.33                 | not right.                        |
| MX000004A                                                                                                    | M300004                                                                            | 1,416.66            | 5.50                   | 77.92                | 0.00                                | 77.92    | 283.33                 | Use the                           |
| MX000005A                                                                                                    | M300005                                                                            | 1,250.00            | 5.80                   | 72.50                | 0.00                                | 72.50    | 250.00                 | totals at the                     |
| MX000006A                                                                                                    | M300006                                                                            | 2,083.33            | 6.50                   | 135.42               | 0.00                                | 135.42   | 416.67                 | bottom of                         |
| MX000012A                                                                                                    | M300012                                                                            | 500.00              | 5.80                   | 29.00                | 0.00                                | 29.00    | 100.00                 | each                              |
| MX000013A                                                                                                    | M300013                                                                            | 954.16              | 5.80                   | 55.34                | 0.00                                | 55.34    | 190.83                 | column to                         |
| MX000014A                                                                                                    | M300014                                                                            | 2,018,88            | 5.80                   | 109.22               | 0.00                                | 108.33   | 208.33                 | check the                         |
| MX000022A                                                                                                    | M300022                                                                            | 1.541.68            | 5.80                   | 89.42                | 0.00                                | 89.42    | 308.33                 |                                   |
| MX000023A                                                                                                    | M300023                                                                            | 1,625.00            | 5.80                   | 94.25                | 0.00                                | 94.25    | 325.00                 | match                             |
| MX000024A                                                                                                    | M300024                                                                            | 1,750.00            | 5.80                   | 101.50               | 0.00                                | 101.50   | 350.00                 | against                           |
| WE203185B                                                                                                    | 1340547                                                                            | 0                   | 0                      | 0                    | 0                                   | 0.00     | 0                      | against                           |
| Totals                                                                                                    |                                                                                    | 16,745.80           |                        | 1,010.76             | 0.00                                | 1,010.76 | 3,349.15               | payroli                           |
| 👍 Back 🖨                                                                                                    | Continue                                                                           |                     |                        |                      |                                     |          |                        |                                   |

On the next month's return, the previous month's values are used by default, you only need to change the values that are different this month.

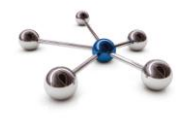

**Employee Contributions and Pay – Year to Date values** 

This is the next page displayed; we use it to ask for Year to Date (YTD) values for pensionable pay and contributions for the current scheme year – that is 1 April to 31 March

The pay period values from the previous page will fill the YTD values the first month you use i-Connect. You must update with the correct YTD values if you start using i-Connect part way through the year.

| Online Return - Employee Contributions & Pay - Year to Date values |                                                        |              |              |           |                  |                   |              |                  |               |                          |
|--------------------------------------------------------------------|--------------------------------------------------------|--------------|--------------|-----------|------------------|-------------------|--------------|------------------|---------------|--------------------------|
| Online                                                             | Online Return employee information successfully saved. |              |              |           |                  |                   |              |                  |               |                          |
| This is a su                                                       | mmary of ead                                           | h employe    | es pay an    | d contrib | utions for the y | ear to date.      |              |                  |               |                          |
| If any of the                                                      | pay and con                                            | tributions v | alues for t  | he year   | to date are inco | prrect for the en | nployee, ch  | ange the value   |               |                          |
| Click 'Back'                                                       | to return to th                                        | ne previous  | s page.      |           |                  |                   |              |                  |               |                          |
| Click 'Contir                                                      | nue' to validat                                        | te and sav   | e the pay a  | and contr | ributions inform | ation displayed   | l and contin | ue to the next p | page.         |                          |
|                                                                    |                                                        |              |              |           |                  |                   | Payr         | oll Period End D | ate           | 30-04-2017               |
| Employee                                                           | Contributi                                             | ons & Pa     | y - Year f   | to Date   | values           |                   |              |                  |               |                          |
| Back 🛛                                                             | Continue                                               |              |              |           |                  |                   |              |                  |               |                          |
| NI Number                                                          | Payroll Ref                                            | This Pa      | ay Period To | otals     | Yea              | r to Date Totals  |              | CARE             | Pay           | Full Time Equivalent Pay |
|                                                                    |                                                        | EE Main      | EE 50/50     | ER        | EE Main          | EE 50/50          | ER           | Main Section     | 50/50 Section |                          |
| OL080001A                                                          | 80001                                                  | 60.00        | 0.00         | 120.00    | 60.00            | 0.00              | 120.00       | 1,000.00         | 0.00          | 12,000.00                |
| OL080002A                                                          | 80002                                                  | 60.00        | 0.00         | 120.00    | 60.00            | 0.00              | 120.00       | 1,000.00         | 0.00          | 12,000.00                |
| OL080003A                                                          | 80003                                                  | 60.00        | 0.00         | 120.00    | 60.00            | 0.00              | 120.00       | 1,000.00         | 0.00          | 12,000.00                |
| Totals                                                             |                                                        | 180.00       | 0.00         | 360.00    | 180.00           | 0.00              | 360.00       | 3,000.00         | 0.00          | 36,000.00                |
| Back 🛛                                                             | Continue                                               |              |              |           |                  |                   |              |                  |               |                          |

On subsequent returns i-Connect will use the YTD values and the This Pay Period figures to calculate the YTD values for the current month. Changing these values is only necessary if the YTD value calculated by i-Connect are different to your payroll values.

Click the 'Continue' button when you are happy with the data entered to save the data and move to the next page.

Full Time Equivalent Pay is required for all employees who were in the Local Government Pension scheme before 1 April 2014 (1 April 2015 for Scottish employers).

Use the totals at the bottom of each column to check the values match against payroll

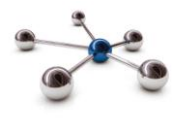

#### **Employee Additional Contributions**

We use this page to ask for any of the following additional contributions your employees are paying into the Local Government Pension fund:

- AVCs- any additional voluntary contributions to the in-house scheme provider
- Other any Added Years or Additional Regular Contributions (ARCs)
- EE- APC any employee only Additional Pension Contributions (APCs)
- SC- APC any shared cost Additional Pension Contributions (APCs)

| Online R                                                                 | Online Return - Employee Additional Contributions                                            |                                                                                               |                                                                  |                                                    |                      |          |         |                                                                                         |
|--------------------------------------------------------------------------|----------------------------------------------------------------------------------------------|-----------------------------------------------------------------------------------------------|------------------------------------------------------------------|----------------------------------------------------|----------------------|----------|---------|-----------------------------------------------------------------------------------------|
| Online R                                                                 | additional                                                                                   |                                                                                               |                                                                  |                                                    |                      |          |         |                                                                                         |
| This is a summ<br>If any of the ac<br>Click 'Back' to<br>Click 'Continue | nary of each emplo<br>dditional contributio<br>return to the previo<br>e' to validate and sa | yees additional contributions are incorrect for an emous page.<br>ave the additional contribu | ons for this pay pe<br>ployee, change th<br>tions information of | riod.<br>e value.<br>displayed and contir<br>Payro | nue to the next page | 9.       | 04-2017 | contributions<br>the employee<br>has paid this<br>pay period in<br>the correct<br>field |
| Employee A                                                               | dditional Contri                                                                             | butions                                                                                       |                                                                  |                                                    |                      |          |         | Use the totals at the botton                                                            |
| NI Number                                                                | Payroll Ref                                                                                  | This Pay Per                                                                                  | od                                                               |                                                    | This Financial       | fax Year |         | of each                                                                                 |
|                                                                          |                                                                                              | EE-APC                                                                                        | SC-APC                                                           | AVCs                                               | Other                | EE-APC   | SC-APC  | column to                                                                               |
| OL080001A                                                                | 80001                                                                                        |                                                                                               |                                                                  |                                                    |                      |          |         | check the                                                                               |
| OL080002A                                                                | 80002                                                                                        |                                                                                               |                                                                  |                                                    |                      |          |         | values match                                                                            |
| OL080003A                                                                | 80003                                                                                        |                                                                                               |                                                                  |                                                    |                      |          |         | against                                                                                 |
| Totals                                                                   |                                                                                              | 0.00                                                                                          | 0.00                                                             | 0.00                                               | 0.00                 | 0.00     | 0.00    | payroll                                                                                 |
| 🔶 Back 🍦                                                                 | Continue                                                                                     |                                                                                               |                                                                  |                                                    |                      |          |         |                                                                                         |

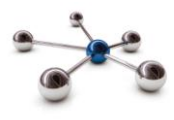

#### **Employee Service**

We use this page to tell the fund about changes in employees' working hours.

For example a part-time employee who moves to whole-time working or vice versa; or a part-time employee who changes their contractual hours.

| Online D.                                                                                                    | eturn employee i                                                                                                    | nformation success                                                                                                    | fully saved                                                                                                    |                                                                                                    |                                                                                                    |
|----------------------------------------------------------------------------------------------------|----------------------------------------------------------------------------------------------------|----------------------------------------------------------------------------------------------------|----------------------------------------------------------------------------------------------------|----------------------------------------------------------------------------------------------------|----------------------------------------------------------------------------------------------------|
| Official of the second                                                                                                    | eturn employee i                                                                                                    | mormation successi                                                                                                    | iuny savea.                                                                                                    |                                                                                                    |                                                                                                    |
| his is a summ<br>ours.                                                                                                    | nary of each emplo                                                                                                    | yees whole-time / part                                                                                                    | t-time status, with the effective                                                                                                    | e date they became whole-time or s                                                                                                    | started working those part-time                                                                                                    |
| an employee                                                                                                    | has changed their                                                                                                    | part-time hours, ame                                                                                                    | nd the effective date and ente                                                                                                    | er their new part-time / whole-time h                                                                                                    | nours.                                                                                                    |
| o make an en                                                                                                    | nployee whole-time                                                                                                    | e, enter the effective d                                                                                                    | ate they became whole-time a                                                                                                    | and remove the part-time and whole                                                                                                    | e-time hours.                                                                                                    |
| the employe                                                                                                    | e is term-time and                                                                                                    | does not work 52 wee                                                                                                    | ks of the year adjust part-time                                                                                                    | e hours.                                                                                                    |                                                                                                    |
| lick 'Back' to i                                                                                                    | return to the previo                                                                                                    | us page.                                                                                                    |                                                                                                    |                                                                                                    |                                                                                                    |
| lick 'Continue                                                                                                    | ' to validate and sa                                                                                                    | ve the additional cont                                                                                                    | ributions information displayed                                                                                                    | d and continue to the next page.                                                                                                    |                                                                                                    |
|                                                                                                    |                                                                                                    |                                                                                                    |                                                                                                    | Payroll Period End Date                                                                                                    | 30-04-2016                                                                                                    |
|                                                                                                    |                                                                                                    |                                                                                                    |                                                                                                    |                                                                                                    |                                                                                                    |
| mpioyee S                                                                                                    | ervice                                                                                                    |                                                                                                    |                                                                                                    |                                                                                                    |                                                                                                    |
| A Death                                                                                                    | Continue                                                                                                    |                                                                                                    |                                                                                                    |                                                                                                    |                                                                                                    |
| 🗧 васк 🌍                                                                                                    |                                                                                                    |                                                                                                    |                                                                                                    |                                                                                                    |                                                                                                    |
| ll Number                                                                                                    | Payroll Ref                                                                                                    | Part Time?                                                                                                    | Effective Date                                                                                                    | Part Time Hours                                                                                                    | Whole Time Hours                                                                                                    |
| VI Number                                                                                                    | Payroll Ref<br>M300003                                                                                                    | Part Time?                                                                                                    | Effective Date                                                                                                    | Part Time Hours                                                                                                    | Whole Time Hours                                                                                                    |
| Back         Control           NI Number         NX000003A           MX000004A         NX000004A                                                                                                    | Payroll Ref<br>M300003<br>M300004                                                                                                    | Part Time?                                                                                                    | Effective Date<br>03-01-2010<br>04-01-2010                                                                                                    | Part Time Hours 20.0                                                                                                    | Whole Time Hours           0         40.00                                                                                                    |
| NI Number           MX000003A           MX000004A           MX000005A                                                                                                    | Payroll Ref           M300003           M300004           M300005                                                                                                    | Part Time?                                                                                                    | Effective Date 03-01-2010 04-01-2010 05-01-2010                                                                                                    | Part Time Hours 20.0                                                                                                    | Whole Time Hours                                                                                                    |
| Back         Image: Control of the second second secon | Payroll Ref           M300003           M300004           M300005           M300008                                                                                                    | Part Time?  Part Time?  Part T | Effective Date 03-01-2010 04-01-2010 05-01-2010 06-01-2010                                                                                                    | Part Time Hours 20.0                                                                                                    | Whole Time Hours           0         40.00           0         0           0         0           0         40.00           0         40.00                                                                                                    |
| Back         Image: Control of the second second secon | Payroll Ref           M300003           M300004           M300005           M300008           M300008                                                                                                    | Part Time?                                                                                                    | Effective Date 03-01-2010 04-01-2010 05-01-2010 06-01-2010 02-01-2010                                                                                                    | Part Time Hours         20.0           20.0         20.0           20.0         20.0           20.0         20.0           20.0         20.0           20.0         20.0                                                                                                    | Whole Time Hours           0         40.00           0         40.00           0         40.00           0         40.00           0         40.00                                                                                                    |
| All Number     MX000003A     MX000004A     MX000005A     MX000008A     MX000008A     MX000012A     MX000013A                                                                                                    | Payroll Ref           MS00003           M300004           M300005           M300006           M300008           M300008           M3000012           M300013                                                                                                    | Part Time?                                                                                                    | Effective Date 03-01-2010 04-01-2010 05-01-2010 06-01-2010 02-01-2010 03-01-2010                                                                                                    | Part Time Hours           20.0           1           20.0           1           1           5.0           20.0           20.0           20.0           20.0           20.0           20.0                                                                                                    | Whole Time Hours           0         40.00           0         40.00           0         40.00           0         40.00           0         40.00           0         40.00           0         40.00           0         40.00                                                                                                 |
| All Number     MX000003A     MX000004A     MX000005A     MX000005A     MX000005A     MX0000012A     MX000013A     MX000014A                                                                                                    | Payroll Ref           M300003           M300004           M300005           M300006           M300008           M300012           M300013           M300014                                                                                                    | Part Time?           Ø           I           I           I           I           I           I           I           I           I           I           I           I           I           I           I           I           I           I                                                                                                    | Effective Date 03-01-2010 04-01-2010 05-01-2010 06-01-2010 02-01-2010 03-01-2010 03-01-2010 04-01-2010 04-01-2010                                                                                                    | Part Time Hours           20.0           1           20.0           1           1           1           1           1           1           1           1           1           1           1           20.0           1           20.0           1           20.0                                           | Whole Time Hours           0         40.00           0         40.00           0         40.00           0         40.00           0         40.00           0         40.00           0         40.00           0         40.00                                                                                                 |
| NI Number           NIX000003A           MX000004A           MX000005A           MX000005A           MX000005A           MX000005A           MX000005A           MX0000012A           MX0000012A           MX0000014A           MX000015A           MX000015A           MX000015A                                                                                                    | Payroll Ref           M300003           M300004           M300005           M300005           M300008           M300011           M300014           M300015                                                                                                    | Part Time?                                                                                                    | Effective Date 03-01-2010 04-01-2010 06-01-2010 08-01-2010 02-01-2010 03-01-2010 04-01-2010 04-01-2010 05-01-2010                                                                                                    | Part Time Hours           20.0           1           20.0           1           1           1           1           1           1           1           1           1           20.0           1           20.0           20.0           1           20.0           1           20.0                         | Whole Time Hours           40.00           40.00           40.00           40.00           40.00           40.00           40.00           40.00           40.00           40.00           40.00                                                                                                    |
| NI Number     NX Number     NXXXXXXXXXXXXXXXXXXXXXXXXXXXXXXXXX                                                                                                    | Payroll Ref           M300003           M300004           M300005           M300006           M300008           M300011           M300013           M300015           M300015           M300022                                                                                           | Part Time?           Ø           Ø                                                                                                    | Effective Date 03-01-2010 04-01-2010 06-01-2010 06-01-2010 03-01-2010 03-01-2010 04-01-2010 06-01-2010 06-01-201 06-01-201 06- | Part Time Hours           20.0           20.0           20.0           20.0           20.0           20.0           20.0           20.0           20.0           20.0           20.0           20.0           20.0           20.0           20.0           20.0           20.0           20.0                | Whole Time Hours           40.00           40.00           40.00           40.00           40.00           40.00           40.00           40.00           40.00           40.00           40.00           40.00           40.00           40.00           40.00           40.00           40.00                                 |
| NI Number           NI Number           MX000003A           MX000005A           MX000005A           MX000005A           MX0000013A           MX000012A           MX000015A           MX000015A           MX000015A           MX000015A           MX000015A           MX000015A           MX000015A           MX000015A           MX000015A           MX000015A                                                                                                    | Payroll Ref           M300003           M300004           M300005           M300006           M300006           M300012           M300013           M300014           M300015           M300015           M300013           M300014           M300015           M300015           M300015 | Part Time?           Ø           Ø           Ø           Ø           Ø           Ø           Ø           Ø           Ø           Ø           Ø           Ø           Ø           Ø           Ø           Ø           Ø           Ø           Ø           Ø           Ø           Ø           Ø                                                                                                    | Effective Date 03-01-2010 04-01-2010 05-01-2010 06-01-2010 02-01-2010 03-01-2010 04-01-2010 04-01-2010 05-01-2010 05-01-2010 05-01-2010 05-01-2010 03-01-2010                                                                                                    | Part Time Hours           20.0           20.0           20.0           20.0           20.0           20.0           20.0           20.0           20.0           20.0           20.0           20.0           20.0           20.0           20.0           20.0           20.0           20.0           20.0 | Whole Time Hours           40.00           40.00           40.00           40.00           40.00           40.00           40.00           40.00           40.00           40.00           40.00           40.00           40.00           40.00           40.00           40.00           40.00           40.00           40.00 |
| NI Number           NI Number           NXX000003A           NXX000005A           NXX000005A           NXX000012A           NXX000013A           NXX000013A           NXX000013A           NXX000013A           NXX000013A           NXX000013A           NXX000013A           NXX000013A           NXX000013A           NXX000013A           NXX000013A           NXX000013A           NXX000013A           NXX000013A           NXX000012A           NXX000012A                                                                                                    | Payroll Ref           M300003           M300004           M300005           M300005           M300008           M300012           M300013           M300014           M300015           M300012           M300013           M300014           M300023           M300024                   | Part Time?         Ø         Ø                                                                                                    | Effective Date 03-01-2010 04-01-2010 06-01-2010 08-01-2010 03-01-2010 04-01-2010 04-01-2010 05-01-2010 05-01-2010 03-01-2010 03-01-2010 03-01-2010 03-01-2010 04-01-2010 04-01-2010                                                                                                    | Part Time Hours           20.0           20.0           20.0           20.0           20.0           20.0           20.0           20.0           20.0           20.0           20.0           20.0           20.0           20.0           20.0           20.0           20.0           20.0           20.0 | Whole Time Hours           40.00           40.00           40.00           40.00           40.00           40.00           40.00           40.00           40.00           40.00           40.00           40.00           40.00           40.00           40.00           40.00                                                 |

the mployee is art time, ck the art Time?' ck box, nter the ate of nange in ie ffective ate' field nd finally nter the ew part me and hole time ontractual ours in the elds ovided.

If the member is whole time, simply enter an effective date and leave the 'Part Time Hours' and 'Whole Time Hours' fields blank.

If the employee works term time and not 52 weeks of the year, an adjustment must be made to their Part-Time Hours value. For example someone working 32 hours a week but only 44 weeks a year their part-time hours should be calculated as follows 32 /52 x 44 = 27.08/37.00.

| VIC   | rcion | 11 |  |
|-------|-------|----|--|
| _ v e | ISIOH |    |  |
|       |       |    |  |

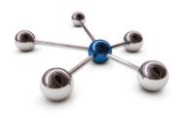

#### **Employee Personal Details**

## This page shows a summary of all employees on the online return:

| Online Return - Employee Personal Details |                    |            |                   |              |               |        |                     |           |        |
|-------------------------------------------|--------------------|------------|-------------------|--------------|---------------|--------|---------------------|-----------|--------|
| his is a sum                              | imary of each en   | nployees   | personal detail   | S.           |               |        |                     |           |        |
| o change ar                               | ny of their persor | nal detail | s click on the 'E | dit' Button. |               |        |                     |           |        |
| lick 'Back' to                            | o return to the pr | evious p   | age.              |              |               |        |                     |           |        |
| lick 'Continu                             | ue' to continue to | the nex    | t page.           |              |               |        |                     |           |        |
|                                           |                    |            |                   |              |               | Payro  | oll Period End Date | 30-04-2   | 2016   |
| mployee I                                 | Personal Deta      | ils        |                   |              |               |        |                     |           |        |
| a Back 🔒                                  | Continue           |            |                   |              |               |        |                     |           |        |
| NI Number                                 | Payroll Ref        | Title      | Forenames         | Surname      | Date Of Birth | Gender | Partnership Status  | Job Title | Action |
| MX000003A                                 | M300003            | Mr         | Pauline           | Allen        | 03-01-1961    | Female | Married             |           | Edit   |
| IX000004A                                 | M300004            | Miss       | Coleen            | Carbery      | 04-01-1961    | Female | Single              |           | Edit   |
| MX000005A                                 | M300005            | Miss       | Carol             | Johnston     | 05-01-1961    | Female | Single              |           | Edit   |
| IX000006A                                 | M300006            | Mr         | Harry             | James        | 06-01-1961    | Male   | Married             |           | Edit   |
| IX000012A                                 | M300012            | Miss       | Daniel            | Denton       | 02-01-1961    | Male   | Single              |           | Edit   |
| IX000013A                                 | M300013            | Mr         | Pauline           | Allen        | 03-01-1961    | Female | Married             |           | Edit   |
| MX000014A                                 | M300014            | Miss       | Coleen            | Carbery      | 04-01-1961    | Female | Single              |           | Edit   |
| MX000015A                                 | M300015            | Miss       | Carol             | Johnston     | 05-01-1961    | Female | Single              |           | Edit   |
| MX000022A                                 | M300022            | Miss       | Daniel            | Denton       | 02-01-1961    | Male   | Single              |           | Edit   |
|                                           | M200022            | Mr         | Pauline           | Allen        | 03-01-1961    | Female | Married             |           | Edit   |
| MX000023A                                 | W300023            |            |                   |              |               |        |                     |           |        |
| MX000023A<br>MX000024A                    | M300024            | Miss       | Coleen            | Carbery      | 04-01-1961    | Female | Single              |           | Edit   |

d ge )f e

## The Edit Employee Personal Details page is displayed:

| Change the    | Online Return - Edit Employee Personal Details    |            |  |  |  |
|---------------|---------------------------------------------------|------------|--|--|--|
| relevant      | Please enter the employee's new personal details. |            |  |  |  |
| information,  | Employee Personal Details                         |            |  |  |  |
| and click the | NI Number                                         | MX000003A  |  |  |  |
|               | Payroll Ref                                       | M300003    |  |  |  |
| 'Save' to     | Title                                             | Mrs V      |  |  |  |
| save the      | Forenames                                         | Pauline    |  |  |  |
| changes and   | Surname                                           | Allen      |  |  |  |
| return to the | Date Of Birth                                     | 03-01-1961 |  |  |  |
| summary       | Gender                                            | Female V   |  |  |  |
| sammary       | Partnership Status                                | Married •  |  |  |  |
| page.         | Job Title                                         |            |  |  |  |
|               | 💥 Cancel 🕞 Save                                   |            |  |  |  |

| Version 1.1 | SHARED        | Copyright i-Connect Software Limited |
|-------------|---------------|--------------------------------------|
|             | Page 13 of 18 |                                      |

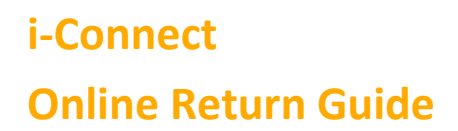

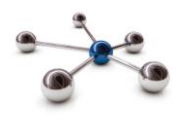

## **Employee Contact Details**

#### This page shows a summary of all employees on the online return:

| Online Re         | eturn - Emp                                                        | loyee Contac              | t Details     |                  |               |            | Click the  |  |
|-------------------|--------------------------------------------------------------------|---------------------------|---------------|------------------|---------------|------------|------------|--|
| This is a summ    | 'Edit'                                                             |                           |               |                  |               |            |            |  |
| To change any     | To change any of their contact details click on the 'Edit' Button. |                           |               |                  |               |            |            |  |
| Click 'Back' to r | eturn to the previou                                               | is page.                  |               |                  |               |            |            |  |
| Click 'Continue'  | to continue to the i                                               | next page.                |               |                  |               |            | cnange     |  |
|                   |                                                                    |                           |               | Payroll Period E | nd Date       | 30-04-2016 | employees  |  |
| Employee Co       | ontact Details                                                     |                           |               |                  |               |            | addresses, |  |
| here a Back       | Continue                                                           |                           |               |                  |               |            | email      |  |
| NI Number         | Payroll Ref                                                        | Address                   | Email Address | Telephone Number | Mobile Number | Action     | addresses  |  |
| MX000003A         | M300003                                                            | 3 Care Lane<br>Timperley  |               |                  |               | Edit       | and        |  |
| MX000004A         | M300004                                                            | 4 Care Lane<br>Timperley  |               |                  |               | Edit       | anu        |  |
| MX000005A         | M300005                                                            | 5 Care Lane<br>Timperley  |               |                  |               | Edit       | telephone  |  |
| MX000006A         | M300006                                                            | 6 Care Lane<br>Timperley  |               |                  |               | Edit       | numbers:   |  |
| MX000012A         | M300012                                                            | 12 Care Lane<br>Timperley |               |                  |               | Edit       |            |  |
| MX000013A         | M300013                                                            | 13 Care Lane<br>Timperley |               |                  |               | Edit       |            |  |
| MX000014A         | M300014                                                            | 14 Care Lane<br>Timperley |               |                  |               | Edit       |            |  |
| MX000015A         | M300015                                                            | 15 Care Lane<br>Timperley |               |                  |               | Edit       |            |  |
| MX000022A         | M300022                                                            | 22 Care Lane<br>Timperley |               |                  |               | Edit       |            |  |
| MX000023A         | M300023                                                            | 23 Care Lane<br>Timperley |               |                  |               | Edit       |            |  |
| MX000024A         | M300024                                                            | 24 Care Lane<br>Timperley |               |                  |               | Edit       |            |  |
| WE203185B         | 1340547                                                            |                           |               |                  |               | Edit       |            |  |
| 🔶 Back 🤿 (        | Continue                                                           |                           |               |                  |               |            |            |  |

#### The Edit Employee Contact Details page is displayed:

| Change the     | Online Return - Edit Employee Contact Details    |                          |  |  |  |  |  |
|----------------|--------------------------------------------------|--------------------------|--|--|--|--|--|
| relevant       | Please enter the employee's new contact details. |                          |  |  |  |  |  |
| information,   | Employee Con                                     | Employee Contact Details |  |  |  |  |  |
| and click the  | NI Number                                        | WE2031858                |  |  |  |  |  |
| 'Save' to save | Payroll Ref                                      | 1340547                  |  |  |  |  |  |
|                | Address Line 1                                   | 5 Coronation Street      |  |  |  |  |  |
| the changes    | Address Line 2                                   | Weatherfield             |  |  |  |  |  |
| and return to  | Address Line 3                                   | Saford                   |  |  |  |  |  |
| the summary    | Address Line 4                                   | Lancashire               |  |  |  |  |  |
| ,              | Address Line 5                                   |                          |  |  |  |  |  |
| page.          | Postcode                                         | PP1 1LF                  |  |  |  |  |  |
|                | Email Address                                    |                          |  |  |  |  |  |
|                | Telephone Number                                 | 0161 564 1244            |  |  |  |  |  |
|                | Mobile Number                                    | 07777 456 789            |  |  |  |  |  |
|                | 💥 Cancel 🕞 S                                     | ave                      |  |  |  |  |  |

| Version 1.1 | SHARED        | Copyright i-Connect Software Limited |
|-------------|---------------|--------------------------------------|
|             | Page 14 of 18 |                                      |

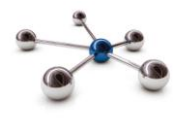

#### **Employee Leavers and Opt Outs**

Use this page to tell the fund about any employees' who have left your employment or who have opted out of the local government pension scheme:

| Online        | Return -        | - Emplovee Lea              | vers & Opt Outs                          |                                         |                      | 'Date Left                   |
|---------------|-----------------|-----------------------------|------------------------------------------|-----------------------------------------|----------------------|------------------------------|
| This is a su  | mmany of oar    | th employee who will be in  | cluded in the return for this nay peri   | od, including those who have already li | 5#                   | Scheme' field                |
| This is a su  | minary or eac   | in employee who will be in  | ciuded in the retain for this pay per    | ou, including trose who have already it | an.                  | is either the                |
| To tell the p | ension team a   | about new leaver enter the  | e date they left employment or opted     | I out of the fund.                      |                      | date they left               |
| For leavers,  | , enter a reas  | on for leaving. For opt out | ts, tick the 'Are they opting out ?' box | х.                                      |                      | employment                   |
| Click 'Back'  | to return to th | ne previous page.           |                                          |                                         |                      | or the date                  |
| Click 'Contir | nue' to contin  | ue to the next page.        |                                          |                                         |                      | they onted                   |
|               |                 |                             |                                          | Payroll Period End Date                 | 30-04-2016           | out of LGPS                  |
| Employee      | el eaver & (    | Opt Outs                    |                                          |                                         |                      |                              |
|               |                 |                             |                                          |                                         |                      | Use the                      |
| Gack 6        | 🔶 Continue      |                             |                                          |                                         |                      | 'Reason' field               |
| NI Number     | Payroll Ref     | Date Left Scheme            | Reason                                   |                                         | Are they opting out? | to give the                  |
| MX000003A     | M300003         | 30-04-2016                  |                                          |                                         |                      | reason they                  |
| MX000004A     | M300004         | 30-04-2016                  | End of fixed term contract               |                                         |                      | left your                    |
| MX000005A     | M300005         |                             |                                          |                                         |                      | employment.                  |
| MX000006A     | M300006         |                             |                                          |                                         |                      | 100                          |
| MX000012A     | M300012         |                             |                                          |                                         |                      | characters of                |
| MX000013A     | M300013         |                             |                                          |                                         |                      | text are                     |
| MX000014A     | M300014         |                             |                                          |                                         |                      | available for                |
| MX000015A     | M300015         |                             |                                          |                                         |                      | the                          |
| MX000022A     | M300022         |                             |                                          |                                         |                      | employee's                   |
| MX000023A     | M300023         |                             |                                          |                                         |                      | reason for                   |
| MX000024A     | M300024         |                             |                                          |                                         |                      | leaving.                     |
| WE203185B     | 1340547         |                             |                                          |                                         |                      | If they opted                |
| e Back 🕫      | Continue        |                             |                                          |                                         |                      | out of LGPS<br>tick the 'Are |
|               |                 |                             |                                          |                                         |                      | they opting out? box         |

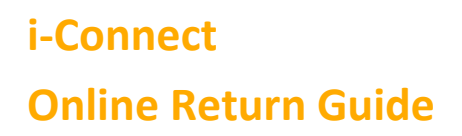

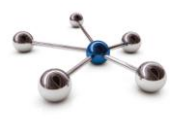

#### Complete the Return

Nearly there, the Completion page is the final page of the online return:

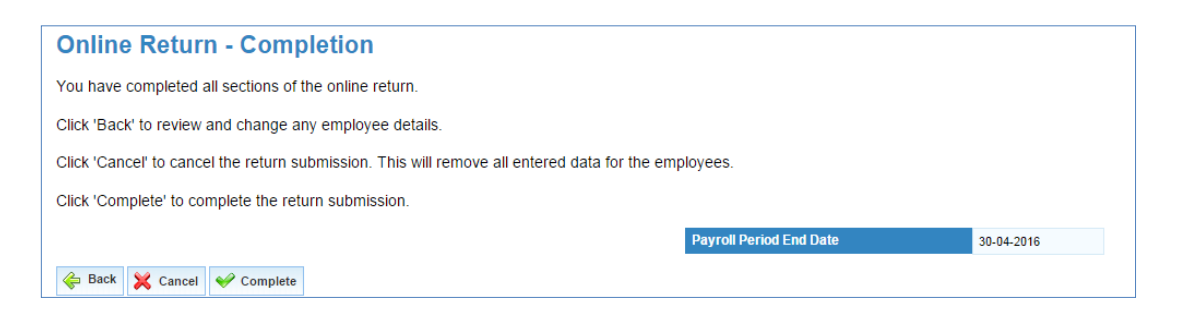

You have 3 options to choose from:

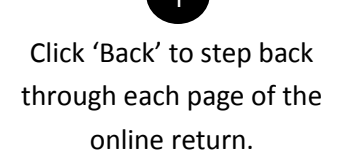

Click 'Cancel' to remove all data entered for this payroll period and cancel the return. This option cannot be reversed.

2

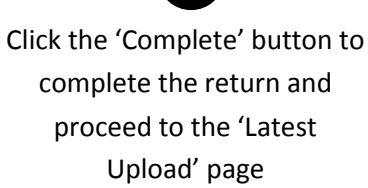

3

Latest Upload Events Summary Page

The Latest Upload page will be displayed when the Online Return processing has completed (this may take several minutes). i-Connect identifies what needs to be sent to the Fund.

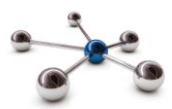

## Latest Upload

Below is a summary of the latest file submission to i-Connect for the selected payroll.

You may proceed with the processing of this submission by clicking the 'Proceed' button, or alternatively cancel the submission by clicking 'Cancel'.

| File Name                                | Period End Date       | e Expected Submission Date Submission Da |                                   | Submission Date           | 1          | Submission Type    | Status  |                       |           |  |
|------------------------------------------|-----------------------|------------------------------------------|-----------------------------------|---------------------------|------------|--------------------|---------|-----------------------|-----------|--|
| online return                            | 31-05-2016            |                                          | 31-05-201                         | 6                         |            | 09-09-2016 16:08:3 | 3       | Payroll Upload        | Pending   |  |
| Submission Stat                          | istics                |                                          |                                   |                           |            |                    |         |                       |           |  |
| Total Number of                          | Payroll Members Trac  | ked by i-Co                              | nnect                             |                           |            |                    |         |                       | 12        |  |
| Omitted Payroll                          | Members (present on t | he last sub                              | mission, and n                    | io leaver event proces    | sed)       |                    |         |                       | 0         |  |
| Payroll Members submitted this period 12 |                       |                                          |                                   | Payroll Members in Error  |            | 0                  | Accepte | ed for Processing     | 12        |  |
| Total Pensionab                          | le Pay                | £                                        | £21,745.80 Total Employee Contril |                           | tributions | ns £1,450.76       |         | mployer Contributions | £5,149.15 |  |
| YTD Main Pay                             |                       | £4                                       | 3,491.60                          | Total Main Contribut      | ions       | £1,450.76          |         |                       |           |  |
| YTD 50/50 Pay                            |                       |                                          | £0.00                             | Total 50/50 Contributions |            | £0.00              |         |                       |           |  |
|                                          |                       |                                          |                                   | Total EE-APC              |            | £0.00 Total        |         | C-APC                 | £0.00     |  |
| Submitted By Us                          | er                    |                                          |                                   | qatfreddo                 |            | Processed By User  |         |                       |           |  |
| Evente                                   |                       | Total                                    | Dending                           | Submitted                 | Completed  | Esilurae           | Errore  | Suppresed             | Drograee  |  |
| New Starter                              |                       | 0                                        | 0                                 | 0                         | 0          | 0                  | 0       | 0                     | Trogress  |  |
| Member Address                           | Update                | 0                                        | 0                                 | 0                         | 0          | 0                  | 0       | 0                     |           |  |
| Contributions                            |                       | 12                                       | 12                                | 0                         | 0          | 0                  | 0       | 0                     |           |  |
| Salary                                   |                       | 12                                       | 12                                | 0                         | 0          | 0                  | 0       | 0                     |           |  |
| NI Contributions                         |                       | 0                                        | 0                                 | 0                         | 0          | 0                  | 0       | 0                     |           |  |
| Member Details U                         | lpdate                | 0                                        | 0                                 | 0                         | 0          | 0                  | 0       | 0                     |           |  |
| Service                                  |                       | 0                                        | 0                                 | 0                         | 0          | 0                  | 0       | 0                     |           |  |
| Opt In                                   |                       | 0                                        | 0                                 | 0                         | 0          | 0                  | 0       | 0                     |           |  |
| Opt Out                                  |                       | 0                                        | 0                                 | 0                         | 0          | 0                  | 0       | 0                     |           |  |
| Leaver                                   |                       | 0                                        | 0                                 | 0                         | 0          | 0                  | 0       | 0                     |           |  |
| Leaver Absence                           |                       | 0                                        | 0                                 | 0                         | 0          | 0                  | 0       | 0                     |           |  |
| Re-enrolment                             |                       | 0                                        | 0                                 | 0                         | 0          | 0                  | 0       | 0                     |           |  |
| Works Address U                          | pdate                 | 0                                        | 0                                 | 0                         | 0          | 0                  | 0       | 0                     |           |  |
| Additional Contrib                       | utions                | 0                                        | 0                                 | 0                         | 0          | 0                  | 0       | 0                     |           |  |
| CARE Pay                                 |                       | 12                                       | 12                                | 0                         | 0          | 0                  | 0       | 0                     |           |  |
| V Proceed                                | Cancel                |                                          |                                   |                           |            |                    |         |                       |           |  |

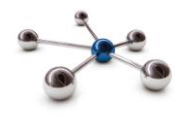

## Sending data to the Fund

Click the 'Proceed' button to send the data to the Fund or click 'Cancel' to cancel the upload process.

When you click 'Proceed', the upload status changes from 'Pending' to 'Submitted' to indicate that i-Connect has commenced event processing. The progress bars fill to indicate the progress of the upload and the totals change to display the number of pending, submitted and completed events (any failures or error totals will also be updated):

|                                                                                                    | lata at file av |                 |                 |                                          | 4                     |                 |                    |                 |         |
|----------------------------------------------------------------------------------------------------|-----------------|-----------------|-----------------|------------------------------------------|-----------------------|-----------------|--------------------|-----------------|---------|
| selow is a summary of the                                                                                                    | latest me st    | iomission to    | I-Connect I     | or the selected                          | a payroll.            |                 |                    |                 |         |
| File Name                                                                                                    |                 |                 |                 | Period End Date Expected Submission Date |                       | ission Date     | Submission Date    | Submission Type | Status  |
| 1C.POST2014_LGPS_20 _Members_File_BAU_30042014_Monthly.csv                                                                                                    |                 |                 | thly.csv 30     | April 2014                               | 30 April 2014         |                 | 11 July 2014 13:36 | Payroll Upload  | Submitt |
| Submission Statistics                                                                                                    |                 |                 |                 |                                          |                       |                 |                    |                 |         |
| Total Number of Pavroll Records                                                                                                    |                 |                 |                 |                                          |                       | 23              | 3                  |                 |         |
| Payroll Members in Error                                                                                                    |                 |                 |                 |                                          |                       | 0               |                    |                 |         |
| Accepted for Processing                                                                                                    |                 |                 |                 |                                          |                       | 23              | 3                  |                 |         |
| Submitted By User                                                                                                    |                 |                 |                 |                                          |                       | de              | emoemployer        |                 |         |
| Processed By User                                                                                                    |                 |                 |                 |                                          |                       | de              | moemployer         |                 |         |
|                                                                                                    |                 |                 |                 |                                          |                       |                 |                    |                 |         |
| ① Tolerance failures were determined and the second second sec | cted and confi  | rmed by the use | r to proceed wi | th submission proc                       | essing. Click here to | view the failur | es.                |                 |         |
| Events                                                                                                    | Total           | Pending         | Submitted       | Complete                                 | d Failures            | Errors          | Workflow Errors    | Progress        |         |
| New Starter                                                                                                    | 3               | 0               | 0               | 3                                        | 0                     | 0               | 0                  |                 |         |
| Member Address Update                                                                                                    | 23              | 0               | 22              | 1                                        | 0                     | 0               | 0                  |                 |         |
| Contributions                                                                                                    | 23              | 0               | 22              | 1                                        | 0                     | 0               | 0                  |                 |         |
| Salary                                                                                                    | 23              | 0               | 22              | 1                                        | 0                     | 0               | 0                  |                 |         |
| NI Contributions                                                                                                    | 23              | 0               | 22              | 1                                        | 0                     | 0               | 0                  |                 |         |
| Member Details Update                                                                                                    | 8               | 0               | 7               | 1                                        | 0                     | 0               | 0                  |                 |         |
| Service                                                                                                    | 2               | 0               | 2               | 0                                        | 0                     | 0               | 0                  | L               |         |
| Opt In                                                                                                    | 0               | 0               | 0               | 0                                        | 0                     | 0               | 0                  |                 |         |
| Opt Out                                                                                                    | 1               | 0               | 1               | 0                                        | 0                     | 0               | 0                  |                 |         |
| Leaver                                                                                                    | 1               | 0               | 1               | 0                                        | 0                     | 0               | 0                  |                 |         |
| Leaver Absence                                                                                                    | 1               | 0               | 1               | 0                                        | 0                     | 0               | 0                  |                 |         |
| Works Address Update                                                                                                    | 3               | 0               | 2               | 1                                        | 0                     | 0               | 0                  |                 |         |
| Additional Contributions                                                                                                    | 22              | 0               | 21              | 1                                        | 0                     | 0               | 0                  |                 |         |
|                                                                                                    |                 | -               |                 | -                                        | -                     | -               | -                  |                 |         |

The upload process can take several hours to complete, depending on how busy i-Connect is.

If the submission of the data has not finished within 5 minutes, you can log out. Processing will continue in the background, and i-Connect will send you an email when all the data has been sent to the Pension Fund. You must login to i-Connect when you get this email to ensure all events have been processed correctly and that the status of the online return submission has changed from 'Submitted' to 'Complete'. If the status is still displayed as Submitted' or is reported as 'Internal Error' please contact the i-Connect service desk.

Want to Know More?

Look at these guides

- Reporting
- Login

Onboarding

File Upload